# 04\_Ensembl

**Genom böngészők:** pl. UCSC(University of California Santa Cruz), NCBI (National Center for Biotechnology Information)

A \*-al jelölt részek, csak definíciók, kiegészítések

# Genomböngészés ensembl-el www.ensemblgenomes.org

Az Ensembl egy közös project az EBI (European Bioinformatics Institute) és a Wellcome Trust Sanger Institute részvételével 1999 –ban indult, itt történt az első humán draft genom bemutatása, és azóta is céluként szerepel a humán gének annotációja gén modellek alapján. További céluk a gerinchúros és gerinces élőlények (ma ár több mint 100 faj) genomjának annotálása, olyan élőlényeké amelyek fontosaka mezőgazdaságnak, orvostudománynak, veszélyeztettek, vagy evolúciós jeltőséggel bírnak illetve model állatok (Drosophila, C.elegans, S. cerevisiae)Nagy hangsúlyt fektettenek a humán, egér, és zebradánió fajokra Ezenfelül élesztő és féreg gén szettek is bekerültek ebbe böngészőbe összehasonlító analízis céljából az Ensembl compara csoportnak köszönhetően. A legtöbb annotációt kéthavonta frissítik, ez egyre frisseb Ensembl verzió megjelenést eredményez. További céljuk az automatikus ámde mégis pontos génannotációt. Elérhető genomok, Összefűzni az annotációkat az elérhető biológiai adatokkal. web és program alapú interface. Az Ensembl-ön elérhetőek gének, és egyéb annotációk, mint pl. regulátor régiók, konzervált bázispárok a fajok között és különböző szekvencia variációk. Az ensembl-nek van egy testvér browsere: at www.ensemblgenomes.org, ahová nem chordata élőlények gerinchúr nélküliek kerülnek. (baktériumok, növények, metazoa-k, egysejtűek).

\* A genom annotáció nem más, mint biológiai információ hozzárendelése egy DNS szekvenciához (általában a génekre értik). A biológiai információ lehet strukturális (pl. kromoszómán való pontos elhelyezkedésének megállapítása), ill. funkcionális(például részvétel a szabályozásban, kölcsönhatásokban). (http://web.med.u-szeged.hu/mdbio/hun/anyagok/2013-2014/I.felev/smge/6/1.A-Genom-Szerkezete-word.pdf)

# A core (alap) adatok:

- Genom szekvenciák
- Gén / transzkript / protein modelek
- Külső referenciák
- Feltérképezett cDNS-ek, proteinek, microarray probák, BAC klónok, kromószóma sáv térképek (cytogenetic band) repeat-ek, markerek etc.
- Komparatív adatok:
- orthologok and paralogok, fehérje családok, teljes genom illesztések, szinténikus régiók, Variant adatok:
- szekvenvencia variációk, strukturális variációk, linkage disequilibrium Regulációs adatok
- "best guess" (legjobbnak becsült)regulációs elemek sorozata

linkek más adatbázisokhoz(directly or via Distributed Annotated System DAS)

Az Ensembl gén model-ek alapjául az ENA/ GenBank /DDBJ (International Nucleotide Sequence Database Collaboration) INSDC , cDNS, EST,RNAseq az UniProtKB : Swiss-Prot(manuálisan javított),

TrEMBL (fehérje adatbázisok)és NCBI RefSeq adatbázisokban felelhető protein és mRNS szekvenciák, szolgáltak melyek transzkriptjeit (és még EST RNA-seq, cDNS, protein etc.,)illesztették aztán klaszterezték úgy, hogy az átfedő kódoló szekvenciák segítségével pontosan meg lehessen adni az Ensembl gének szekvenciáit és helyzetét. Automatikus annotáció: Genome-wide (Teljes genom)meghatározás Ensembl génalapú pipeline (parancssorozatok) felhasználásával történt. *Ab intio* gén predikció zajlott le. Ezenfelül manuálisan annotált géneket vettek át a VEGA/Havana csoporttól, majd az automatikusan és a manuálisan annotált géneket összemergelték, összvetteék egymással és így jött létre a Genecode geneset. Adatokat importáltak még a FlyBase, WormBase, és yeast (SGD) adatbázisokból is.

\*Az intrinsic (ab initio, de novo) gén predikciós megközelítések a géneket a fehérjekódoló génekre jellemző tulajdonságok felismerése alapján azonosítják a genom szekvenciában. Például az annotációs pipeline megkeresi a promoter régióra, transzkripció start helyre, exon/intron határra, poliadenilációs helyre stb. utaló speciális szekvencia jeleket vagy felismeri a fehérjekódoló gének jellegzetes statisztikus a nem-kódoló részektől különböző tulajdonságait. (http://math.bme.hu/~gnagy/mmsz/eloadasok/PatthyLaszlo2012.pdf)

\* <u>Vertebrate Genome Annotation</u> (VEGA), - <u>Wellcome Trust Sanger Institute</u>, A Havana csoport a consensus-coding sequence (CCDS) eggyüttműködés része, illetve a teljes emberi genom kézi annotációjáért felelős ENCODE project kiterjesztése, ami így elérhető referenciaka genomként illetve komparatív analízisekhez.

## Gén annotácios folyamat:

• Targeted build: (cél alapú):

Fajspecifikus proteineket és cDNS-ket illesztenek a genomra, hogy iniciális transzkript modelleket hozzanak létre.

• Similarity build (Azonosság alapú):

Nagyon közelrokon fehérjéit és cDNS-t illesztik fel, hogy annotálhassák a géneket. Az ismeretlen transzkriptumokat nem térképezik a fajspecifikus proteinekhez. Egybevetik a redundáns transzkriptumokat és klaszterekbe rendezve az alternatív transzkriptumokat hozzáteszik a megfelelő génekhez.

A CCDS-ek (core set of protein coding regions) –magas minőségű meghatározás, embernél és egérnél

\*Genome assembly: read-> contig-> scaffold-> chromosome

\* A referencia genom a haploid genom (embernél a 24-féle kromoszóma + a mitokondrium DNS) pszeudoszekvenciáit tartalmazó konszenzus szekvenciák összessége, ami önmagában ilyen formában nem létezik és nem is létezett. A célja az, hogy a többi szekvenciát ehhez viszonyítsuk. A referencia genomszekvenciákat folyamatosan újraépítik, ami azt jelentheti, hogy a szekvencia koordináták elcsúszhatnak, ezért vigyázni kell, hogy ha nem szekvencia, hanem koordináta alapon keresünk például két szekvencia között átfedést, akkor ugyanazt az összerakott genomot használjuk (pl. hg18 vs hg18 vagy mm8 vs mm8). A referencia genomszekvenciákat a nagy genomikai portálokról lehet (érdemes) letölteni. Javaslom az ensembl, az NCBI vagy az UCSC webhelyét. (http://genomika.blog.hu/2010/04/23/mi\_az\_a\_referencia\_genom)

Elérhetőek variációs adatok, Összehasonlítóakegymással genomok, és a regulatórikus régiók tulajdonságait is felderíthetjük. **Genom szekvencia assembly-k is hozzáférhetőek pl** -Mouse NCBI m37 (mm9)-Zebrafish Zv9 –Human GRCh37 (hg19). folyamatosan frissül, de a korábbi verziók is megtalálhatóak a preensembl-benaz alternatív haplotípusok is megtekinthetőek.

Minden adat ingyen hozzáférhető online <u>www.ensembl.org</u>. A PERL programnyelvet használók pedig közvetlenül hozzátudnak férni az ENSEMBL adatbázisokhoz az Application Programming Interfaces (**Perl APIs**) (felhasználói felület))keresztül. A gén szekvenciák letölthetőek az ENSEMBL browserről közvetelenül vagy a BioMart web felhasználói felület-en keresztül, ami lehetővé teszi, hogy programozói ismeretek nélkül , egyszerű felhasználóként információkat szerezzünk az Ensembl adatbázisairól.

## Mire jó az Ensembl?

- Megnézheted a gének különböző annotációi a kromoszómán
- Megtekintheted az adott gén alternatív transzkriptumaii (azaz splice variánsai).
- Megkeresheted a több mint 100 faj (120-25) bármely génjének homológjai, amelyek alapján filogenetikus fákat lehet készíteni
- Teljes genom alignmenteket és konzervált régiókat hasonlíthatsz össze a fajok között.
- Láthatod az Ensembl génekhez illeszkedő mikroarray-szekvenciákat
- Megnézheted meg EST-eket, klónokat, mRNS-eket és fehérjéket bármilyen kromoszomális régión.
- \*klón genetikilag megegyezik az anyaszervezettel, EST: Expressed sequence tag: A CDNS darabjai.
- Megtalálhatod a nukleotid polimorfizmusokat (SNP) a géneken vagy kromoszómális régiókon.
- Láthatod az SNP-ket a fajok (patkány, egér), a populációk (emberi) vagy fajták (kutyák) között.
- Megnézheted az Ensembl génekhez illeszkedő mRNS-ek és fehérjék pozícióját és szekvenciáját.
- Feltöltheted a saját adatait.
- Használhatod a BLAST-ot vagy a BLAT-ot bármelyik Ensembl genommal szemben.

• Exportálhatod a szekvenciákat, vagy létrehozhatsz egy táblázatokat a génadatokról a BioMart segítségével.

• Láthatod az a saját génvariánsaid milyen hatással vannak a génekra és a transzkriptumokra a Variant Effect Predictor segítségével.

| Ensem                                 | blast/blat   BioMart   VEP                                                     | Tools   Downloads   Help & Docs                                        | Blog                                                                                                    | Login/Ro                                                                                                    |
|---------------------------------------|--------------------------------------------------------------------------------|------------------------------------------------------------------------|----------------------------------------------------------------------------------------------------|----------------------------------------------------------------------------------------------------|
| ,                                     |                                                                                |                                                                        |                                                                                                    |                                                                                                    |
| Tools<br>All tools                    | BioMart ><br>Export custom datasets from<br>Ensembl with this data-mining tool | BLAST/BLAT ><br>Search our genomes for your DNA<br>or protein sequence | Variant Effect Predictor ><br>Analyse your own variants and<br>predict the functional consequences<br>of known and unknown variants | Ensembl is a genome browser for vertebrate genomes that support<br>research in comparative genomics, evolution, sequence variation in<br>transcriptional regulation. Ensembl annotate genes, computes multip<br>alignments, predicts regulatory function and colets: disease data.<br>Ensembl tools include BLAST, BLAT, BioMart and the Variant Effect<br>Predictor (VEP) for all supported species.<br>Ensembl Release 92 (April 2018) |
|                                       |                                                                                |                                                                        |                                                                                                    | New goat annotation on the ARS1 assembly                                                                                                    |
|                                       | Search                                                                         |                                                                        |                                                                                                    | <ul> <li>Update of Marmoset assembly and genebuild</li> </ul>                                                                                                    |
|                                       | All species                                                                    | ▼ for                                                                  |                                                                                                    | Mouse: update to Ensembl-Havana GENCODE gene set                                                                                                    |
|                                       |                                                                                |                                                                        | Go                                                                                                    | Update to Ensembl-Havana human GENCODE gene set<br>(release 28)                                                                                                    |
|                                       | e.g. BRCA2 or rat 5:62                                                         | 797383-63627669 or rs699 or coronary                                   | heart disease                                                                                                    | New command line tool for LD                                                                                                    |
|                                       |                                                                                |                                                                        |                                                                                                    | Full details   All web updates, by release   More news on our                                                                                                    |
| ll genomes                            |                                                                                | Eavourite genomes                                                      |                                                                                                    | • 10 Apr 2018: Do you use transcripts for your work?                                                                                                    |
| il genomes                            |                                                                                | Tavounte genomes                                                       |                                                                                                    | <ul> <li>05 Apr 2018: Ensembl 92 has been released! Ø</li> </ul>                                                                                                    |
| <ul> <li>Select a specie:</li> </ul>  | ·s · · ·                                                                       | GRCb38 p12                                                             |                                                                                                    | <ul> <li>23 Mar 2018: <u>2018 – a year of conferences</u></li> </ul>                                                                                                    |
| <ul> <li>View full list of</li> </ul> | all Ensemblisheries                                                            | Greise.prz                                                             |                                                                                                    | Go to Ensembleb                                                                                                    |
| - Editoria factor                     | wites                                                                          | Still using GRCh37?                                                    |                                                                                                    | 2                                                                                                    |

A felső kék csíkban linkeket mutat számos különbző ensembl alkalmazáshoz. felsorolás mik vannak

A kereső rész search bar lehetőséget ad hogy az ensembl összes fajában keressünk genom koordináták, gén nevek, próba szettek, variant ID-k, fenotípusok, és regulatórikus jellemzők ID –je (azonosítója )alapján.

Fent találhatóak az újdonságok, 2-3 hónapos frissülés miatt, a változások az annotációkban.

Összes genom elérhető:

<u>View full list of all Ensembl species</u>

és a genomok régi verziója is a preensembl-n, a keresőben a gén nevek a HGNC azonosító alapján a HUGO gene nomenclatura committee által jóváhagyott formában kereshetőek pl BRCA2

Nézzük meg a humán genom honlapját klikk a humán -ra GRCh38 -as assembly-re

|                                                                                                    | loce Blog   | A source all species                                                                                                    | Login/Register                                                                                                    |
|----------------------------------------------------------------------------------------------------|-------------|----------------------------------------------------------------------------------------------------|----------------------------------------------------------------------------------------------------|
| Human (GRCh38.p12) ▼                                                                                                    | loco   blog |                                                                                                    |                                                                                                    |
| Search Human (Homo sapiens)<br>Search all categories Search Human<br>Go<br>e.g. BRCA2 or 17:63992802-64038237 or rs1333049 or osteoarthritis                                                                                                    |             | What's New in Human release 92 Update to Ensembl-Havana human GENCODE gene set (release 28) Updated human otherfeatures db: New CCDS import HGMD-Public dataset                                                                                                    |                                                                                                    |
| Genome assembly: GRCh38.p12 (GCA_000001405.27)            More information and statistics             Download DNA sequence (FASTA)             Convert your data to GRCh38 coordinates             Display your data in Ensembl             Other assemblies            GRCh37 Full Feb 2014 archive with BLAST, VEP and BioMart          Go | karyotype   | Gene annotation         What can I find? Protein-coding and non-coding genes, splice variants, cDNA and protein sequences, non-coding RNAs.         Image: Comparison of the sequences of the sequences of the seque | More news<br>Pax6 INS<br>DBRCA2<br>DBRCA2<br>D |
| Comparative genomics                                                                                                    | -C 766      | Variation                                                                                                    | ATCGAGCT                                                                                                    |

Info a genom assembly-ről, a komparatív genomról, a gén annotációról, és a varációkról.

## BRCA2 keresőbe GO

| <b>Rew Search</b> Jobs                                   | nbl blas | T/BLAT   BioMart   VEP   Tools   Downloads   Help & Docs   Blog                                                                                                    | Log 🛃 🕶 Search all species |
|----------------------------------------------------------|----------|----------------------------------------------------------------------------------------------------|----------------------------|
| Current selection:<br>< all Species<br>Only searching Hu | uman     | Only searching Human BRCA2                                                                                                    |                            |
| Restrict category to:                                    |          | <u>Did you mean ▼</u>                                                                                                    |                            |
| Gene                                                     | 9        | BRCA2 (Human Gene)                                                                                                    |                            |
| Transcript                                               | 47       | ENSG00000139618 13:32315474-32400266-1<br>BRCA2 DNA repair associated [Source: HGNC: Symbol: Acc: HGNC: 1101]                                                                   |                            |
| Phenotype                                                | 6        | LRG_293 (LRG display in Ensembl gene record; description: Locus Reference Genomic record for                                                                                    |                            |
| Somatic Mutation                                         | 1837     | BRCA2,) is an external reference matched to Gene ENSG00000139618                                                                                                    |                            |
| GeneTree                                                 | 1        | Variant table • Prenotypes • Location • External Refs. • Regulation • Orthologues • Gene free                                                                                   |                            |
| ProbeFeature                                             | 75       | BRCA2-203 (Human Transcript)<br>ENST00000528762 13:32370971-32379495:1                                                                                                    |                            |
| Clones & Regions                                         | 1        | BRCA2, DNA repair associated [Source:HGNC Symbol;Acc:HGNC:1101].<br>Location • External Refs. • cDNA seq. • Exons • Variant table • Protein seq. • Population • Protein summary |                            |
| Protein Domain                                           | 6        | BRCA2-204 (Human Transcript)                                                                                                    |                            |
| Protein Family                                           | 2        | ENST00000530893 13:32315505-32333291:1<br>BRCA2_DNA renair associated (Source: HGNC Symbol: Acc: HGNC: 1101)                                                                    |                            |
| Variant                                                  | 17490    | Location * External Refs. * cDNA seq. * Exons * Variant table * Population                                                                                                    |                            |
| Per page:                                                |          | BRCA2-207 (Human Transcript)<br>ENST00000614259 13:32316461-32362659:1<br>BRCA2, DNA repair associated [Source:HGNC Symbol;Acc:HGNC:1101].                                      |                            |

#### Kattintsatok az első linkre

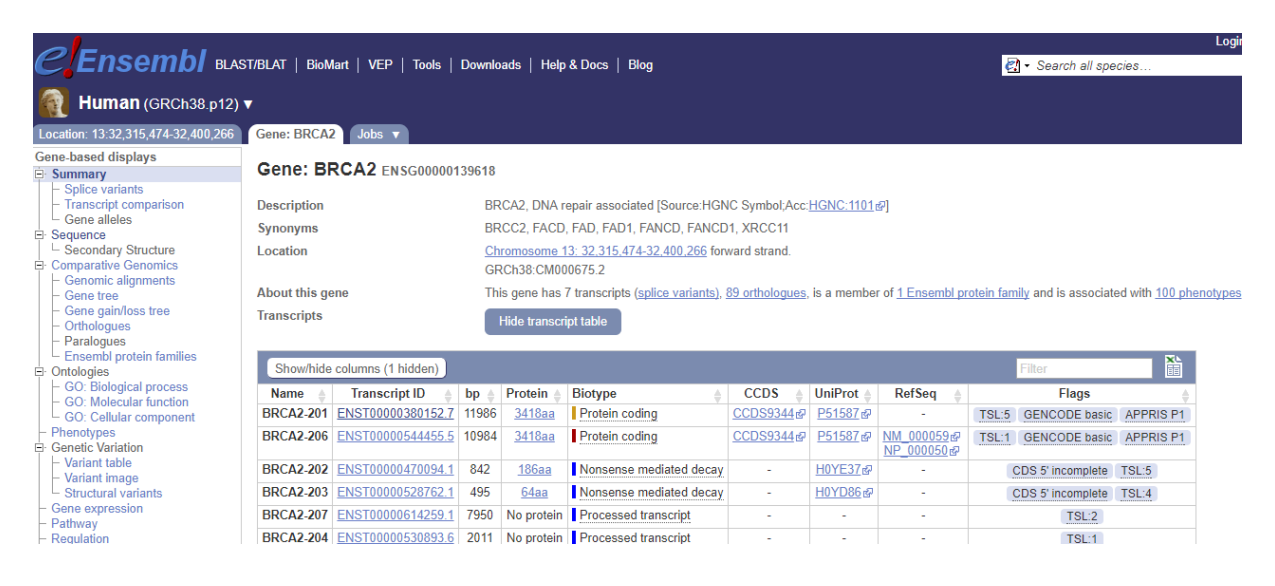

Gén azonosító Gene:BRCA2 ENSG00000139618 ez minden ensembl release, újabb genom assemblyben meg fog egyezni!

Gén nevek az Ensembl-ben:

ENS (ENSEMBL)MUS (fajra jellemző, humánnál nincsen!)G/T/P/E /R(gén,transzkript,protein,exon, regulációs sajátság)11 számjegy

Fenn látható 3 fül amelyekből mi most a gene-ben vagyunk, baloldalon e génre vonatkozó speciális információk találhatóak. pl. gén szekvencia, szekvencia alignmentek, philogenetikei törzsfák, homológiák, gén ontológia, variációs és gén experessziós adatok, itt hét annotált transzkript látható. Show transcript table

| Location: 13:32,315,474-32,400,266                                                                                                    | Gene: BRCA                                                          | 2 Jobs 🔻           |                      |                                                                                     |                                                                                                    |                                                                |                  |                                          |                   |                     |                        |
|----------------------------------------------------------------------------------------------------|---------------------------------------------------------------------|--------------------|----------------------|-------------------------------------------------------------------------------------|----------------------------------------------------------------------------------------------------|----------------------------------------------------------------|------------------|------------------------------------------|-------------------|---------------------|------------------------|
| Gene-based displays<br>Burnmary Gene: BRCA2 ENSG00000139618                                                                                                    |                                                                     |                    |                      |                                                                                     |                                                                                                    |                                                                |                  |                                          |                   |                     |                        |
| Spilce variants     Transcript comparison     Gene alleles     Sequence     Sequence     Comparative Genomics     Comparative Genomics     Genomic alignments     Gene tree     Gene gainloss tree     Orthologues | Description<br>Synonyms<br>Location<br>About this ge<br>Transcripts | ane                | BF<br>BF<br>GF<br>Th | CA2, DNA r<br>CC2, FACD<br>romosome 1<br>RCh38:CM00<br>is gene has<br>Hide transcri | epair associated [Source:HGM<br>, FAD, FAD1, FANCD, FANCD<br><u>3: 32,315,474-32,400,266</u> for<br>0675.2<br>7 transcripts ( <u>splice variants</u> ),<br>pt table | IC Symbol;Acc:<br>11, XRCC11<br>ward strand.<br>89 orthologues | HGNC:1101        | 외<br>r of <u>1 Ensembl pr</u>            | <u>otein fami</u> | ly and is associate | ed with <u>100 phe</u> |
| Ensembl protein families     Ontologies     GO: Biological process                                                                                                    | Show/hide                                                           | columns (1 hidden) | he i                 | Proto la c                                                                          | Plature                                                                                                    | CODE                                                           | Un IDent         | Deffer                                   |                   | Filter              |                        |
| <ul> <li>GO: Molecular function</li> <li>GO: Cellular component</li> </ul>                                                                                                    | BRCA2-201                                                           | ENST00000380152.7  | 11986                | 3418aa                                                                              | Protein coding                                                                                                    | CCDS9344@                                                      | P51587           | -                                        | TSL:5             | GENCODE basic       | APPRIS P1              |
| Phenotypes     Genetic Variation                                                                                                    | BRCA2-206                                                           | ENST00000544455.5  | 10984                | <u>3418aa</u>                                                                       | Protein coding                                                                                                    | <u>CCDS9344</u> 교                                              | <u>P51587</u> @  | <u>NM_000059</u> 관<br>NP_000050 <i>@</i> | TSL:1             | GENCODE basic       | APPRIS P1              |
| <ul> <li>Variant table</li> <li>Variant image</li> </ul>                                                                                                    | BRCA2-202                                                           | ENST00000470094.1  | 842                  | <u>186aa</u>                                                                        | Nonsense mediated decay                                                                                                    | -                                                              | <u>H0YE37</u> ₽  | -                                        | C                 | DS 5' incomplete    | TSL:5                  |
| Structural variants                                                                                                    | BRCA2-203                                                           | ENST0000528762.1   | 495                  | <u>64aa</u>                                                                         | Nonsense mediated decay                                                                                                    | -                                                              | <u>H0YD86</u> ¢P | -                                        | C                 | DS 5' incomplete    | TSL:4                  |
| <ul> <li>Gene expression</li> <li>Pathway</li> </ul>                                                                                                    | BRCA2-207                                                           | ENST0000614259.1   | 7950                 | No protein                                                                          | Processed transcript                                                                                                    | -                                                              | -                | -                                        |                   | TSL:2               |                        |
| - Regulation                                                                                                    | BRCA2-204                                                           | ENST00000530893.6  | 2011                 | No protein                                                                          | Processed transcript                                                                                                    | -                                                              | -                | -                                        |                   | TSL:1               |                        |
| <ul> <li>External references</li> <li>Supporting evidence</li> </ul>                                                                                                    | BRCA2-205                                                           | ENST00000533776.1  | 523                  | No protein                                                                          | Retained intron                                                                                                    | -                                                              | -                | -                                        |                   | TSL:3               |                        |
| ID History     Gene history                                                                                                    | Summar                                                              | Summary @          |                      |                                                                                     |                                                                                                    |                                                                |                  |                                          |                   |                     |                        |

Az első két találat a CCDS consensus-coding sequence szett tagja vagyis ezek olyan protein kódoló transzkriptumok melyek más genom browserekkel (NCBI, UCSC, HAVANA) való együttműködés révén határoztak meg. Established as collaborative effort A sárga a HAVANA génekkel összevetett verziót mutattja. A kék vonal jelöli a kontigot, ami egy genome szekvencia. A felette lévő trk a vezető forward szálon vannak, az alatta lévőek a maradó szálon lévő reverz transzkriptek. A boxok téglalapok exonokat, az ezeket összekötö vonalak intronokat jelölnek. Ha a boxok színezettek akkor kódoló szekveniát jelölnek ha nem akkor untranszlated régiókat. A transzkriptumok színe a biológiai típusokra utal a sárga az ensembl automatikus annotációs pipeline-al annotált de a havana project kézzel annotált génjeivel összvetett, összefésült transzkriptumot jelöli. A piros csak automatikusan annotált ensembl-ös. A kékek nem kódolóak. Kétféle módon nézhetjük meg a transzkriptet: vagy a Transcript ID alapján vagy

| Go to Reg                   | jion in Detail f              | for more tracks and nav | igation options (e.g. zoomi | ng)                 |                            |                                 |
|-----------------------------|-------------------------------|-------------------------|-----------------------------|---------------------|----------------------------|---------------------------------|
| 🌣 🖪 < 🖽 🖬 🎭                 |                               |                         |                             |                     |                            | Drag/Select: 😝 📋                |
|                             | L                             |                         |                             | 104.79 kb           |                            | Forward strand 📂                |
|                             |                               | 32.32Mb                 | 32.34Mb                     | 32.36Mb             | 32.38Mb                    | 32.40Mb                         |
| pap                         |                               |                         |                             | No features from pa | ap on this strand          |                                 |
| Genes<br>(Comprehensive set |                               | BRCA2-201 >             |                             |                     |                            |                                 |
| Comprenensive acc.          |                               | protein coding          |                             |                     |                            |                                 |
|                             |                               | BRCA2-206               |                             |                     |                            |                                 |
|                             |                               | protein coding          |                             |                     |                            |                                 |
|                             |                               |                         |                             |                     |                            |                                 |
|                             |                               | processed transcript    |                             |                     | nonsense mediated decay    | retained intron                 |
|                             |                               |                         |                             |                     |                            |                                 |
|                             |                               | processed transcript    |                             |                     | BRCA2-202 ><br>nonsense me | diated decay                    |
|                             |                               |                         |                             |                     |                            |                                 |
|                             |                               |                         |                             |                     | IFIII                      | .P1-201 ><br>essed pseudogene   |
| Contigs                     |                               |                         |                             | AL445212.9 >        |                            | AL137247.14 >                   |
| Genes                       |                               | -M                      |                             |                     |                            |                                 |
| (Comprehensive set          | < ZAR1L-202<br>protein codina |                         |                             |                     |                            | < N4BP2L1-205<br>nonsense media |
|                             |                               |                         |                             |                     |                            |                                 |
|                             | < ZAR1L-201                   |                         |                             |                     |                            | < N4BP2L1-211                   |
|                             | protein county                |                         |                             |                     |                            |                                 |
|                             |                               |                         |                             |                     |                            | < N4BP2L1-20                    |
|                             |                               |                         |                             |                     |                            | honsense med                    |
|                             |                               |                         |                             |                     |                            | < N4BP                          |
|                             |                               |                         |                             |                     |                            | retained                        |
|                             |                               |                         |                             |                     |                            | < N4BP2L1-204                   |
| 8                           |                               |                         |                             |                     |                            | protein coding                  |

| HGNC Syn           | nbol: BRCA2                             |
|--------------------|-----------------------------------------|
| Gene               | BRCA2, DNA repair<br>associated         |
|                    | ENSG00000139618                         |
| Location           | Chromosome 13:<br>32,315,474-32,400,266 |
| Exon               | 11 of 27                                |
| Transcript         | BRCA2-201                               |
|                    | ENST00000380152.7                       |
|                    | Exons                                   |
|                    | cDNA Sequence                           |
| Protein            | EN SP00000369497                        |
|                    | Protein Variations                      |
| Gene type          | Protein coding                          |
| Transcript<br>type | Protein coding                          |
| Strand             | Forward                                 |
| Base<br>pairs      | 11,986                                  |
| Amino<br>acids     | 3,418                                   |
| Source             | Ensembl/Havana merge                    |

vagy úgy hogy rákkantintunk a képre és megjelennek róla az információk. Itt azazonosítót választjuk. kinyílik egy újabb fül és láthatjuk a trk jellemzőeit

| Summary 🛛                                  |                                                                                                    |      |
|--------------------------------------------|----------------------------------------------------------------------------------------------------|------|
|                                            |                                                                                                    |      |
| BRCA2-201,>                                | B4.79 kb                                                                                                    |      |
| protein coding                             |                                                                                                    |      |
| Statistics                                 | Exons: 27, Coding exons: 26, Transcript length: 11,986 bps, Translation length: 3,418 residues                                               |      |
| CCDS                                       | This transcript is a member of the Human CCDS set: CCDS9344@                                                                                 |      |
| Uniprot                                    | This transcript corresponds to the following Uniprot identifiers: P51587 @                                                                   |      |
| Transcript Support Level (TSL)             | TSL:5                                                                                                    |      |
| Version                                    | ENST0000380152.7                                                                                                    |      |
| Туре                                       | Protein coding                                                                                                    |      |
| Annotation Method                          | Transcript where the Ensembl genebuild transcript and the Vega @ manual annotation have the same sequence, for every base pair. See article. |      |
| GENCODE basic gene                         | This transcript is a member of the <u>Gencode basic</u> gene set.                                                                            |      |
| Ensembl release 92 - April 2018 © EMBL-EBI | Permanent link - View in archive                                                                                                    | site |

ha külső general identifiers re kattintunk akkor láthatjuk e transzkriptnek a találatait más külső adatbázisokban pl UCSC, de megnézhetjük az oligipróbáit, vagy a protein summeryben a proteinjeire jellemző tulajdonságokat,

Most nézzük meg e gén melletti szekvenciákat úgy hogy rámegyünk a Location fülre.

| CEnsembl 🖬                                                                                                    | AST/BLAT   BioMart   Too                              | ls   Downloads   Help & Docu                          | mentation   Biog   Mirrors |                             | 🚮 • Search of species                               | Login/Register                 |
|----------------------------------------------------------------------------------------------------|-------------------------------------------------------|-------------------------------------------------------|----------------------------|-----------------------------|-----------------------------------------------------|--------------------------------|
| Human (GRCh38.p10                                                                                                    | ») <b>▼</b>                                           |                                                       |                            |                             |                                                     |                                |
| Location: 13:32,315,434-32,400,2                                                                                                    | 66 Gene BRCA2 Tran                                    | script: BRCA2-201 Jobs +                              |                            |                             |                                                     |                                |
| ocation-based displays<br>Whole genome<br>Chromotome summary                                                                                                    | Chromosome 1                                          | 3: 32,315,474-32,400,                                 | 266                        |                             |                                                     |                                |
| Region overview     Region in detail                                                                                                    | ♦ < <                                                 |                                                       |                            |                             |                                                     |                                |
| Comparative Genomics<br>- Syntany<br>- Alignments (image)<br>- Alignments (text)                                                                                              | Assembly exceptions<br>Ohr. 13<br>Assembly exceptions |                                                       | <b>C</b> 11151(214.11      | 6143 C415                   | C33.4.                                              |                                |
| Genetic Variation     Genetic Variation     Genetic Variation     Genetic Variation     Genetic Variation     Genetic Variation     Genetic Variation     Markets     Markets | Region in detai                                       | 0                                                     |                            |                             |                                                     |                                |
| Other genome browsers                                                                                                    | < 3 2 3 5 5 5 5 5 5 5 5 5 5 5 5 5 5 5 5 5             | e                                                     |                            | Scrol: <                    | Track height: I C C                                 | Drag/Select: ++ []             |
| NCBI#<br>Ensembl GRCh37#                                                                                                    | Chromosome bands                                      | 52.00 Ma                                              | 52.20 MB                   | 12.40 Mg                    | 32.90 No                                            | DUBU NO                        |
| Configure this page                                                                                                    | Contigs<br>Genes                                      | A1371.04>                                             | AL138002.26 >              | AL445152.8 >                | Z6440711 5 Z754061                                  | > AL13HIDG 11                  |
| Custom tracks                                                                                                    | (Comprehensive set<br>from GENCODE 26)                | FIDPS> LINCO1073 ><br><fryasi<br>PRV &gt;</fryasi<br> | 8                          |                             | 7247.1 < N469P2L2-IT2<br>ATE PC0006 ><br>ATP8A2P2.> | < 79/1/18/4<br>AL 13/08/20.3 > |
| 🛃 Export data                                                                                                    |                                                       | < ACCORSES 1                                          | _                          | < 140                       | PER                                                 |                                |
| < Share this cape                                                                                                    | Gene Legend                                           | 32.00 Mb                                              | 32.20.946                  | 12.40 Mb                    | 32.60 Mb                                            | 32.80 Mb                       |
| P Bookmark this page                                                                                                    |                                                       | pseudogene                                            |                            | Processing the<br>INVA game | 1021                                                |                                |
|                                                                                                    | Location: 13:323154                                   | 4-32400266                                            | 00                         |                             | contraction and a second                            |                                |
|                                                                                                    | Gene:                                                 |                                                       | Ga                         |                             |                                                     |                                |
|                                                                                                    | 0 A < 1 2 0                                           | 5                                                     |                            |                             |                                                     | Drag/Select ++ 11              |

Felül a kromoszóma látható a piros négyzetek a gén körüli régiókat mutatják, amit kinagyítva látunk a következő képen, ahol 1 Mb nagyságban látszik a gén környzete, a szomszédos gének , a kontigok világosak és sötét kéket, hogy el lehessen különíteni őket. a 3. nagy kép részlet zoom-olható, kifejezetten a génre fókuszál, itt olyan plusz információk is megjelennek mint pl e régióra jellemző fenotípus ezek ael is tüntethetőek a Configure this page opcióval, pl dbSNP variant normal, uniprot keresőbe, nézzünk információt és írjuk be az emlőst

| C 1 www.ensembl.org/Homo_sapie | ns/Location/View?db=core;g=EN    | VSG00000139618;r=13:3         | 2315474-32400266;1       | t=ENST00000380152 |                    |                                       |                                         | ☆        |
|--------------------------------|----------------------------------|-------------------------------|--------------------------|-------------------|--------------------|---------------------------------------|-----------------------------------------|----------|
| 谷 副 < 回                        | ■ % <sup>3</sup>                 |                               |                          |                   |                    |                                       | Drag/Selec                              | :t ↔     |
|                                |                                  |                               |                          | 84.79 kb          |                    |                                       | Forward                                 | l stran  |
| Chromosome t                   | ands 32.32Mb 32                  | 2.33Mb 32.34Mb                | 32.35Mb                  | 32.36Mb<br>q13.1  | 32.37Mb            | 32.38Mb                               | 32.39Mb                                 |          |
| pap                            |                                  |                               |                          | No features from  | pap on this strand |                                       |                                         |          |
| - CR                           | Constrained elements for 68      | 8 eutherian mammals EPO_      | LOW_COVERAGE             | 1.1.1.1.11        | 11                 | 1.1.1                                 |                                         | 1        |
| elements                       |                                  |                               |                          |                   |                    |                                       |                                         |          |
| Proteins (marr                 | mal)                             |                               |                          |                   |                    |                                       |                                         | <u> </u> |
| from UniProt                   |                                  |                               |                          |                   |                    |                                       |                                         |          |
|                                |                                  |                               |                          |                   |                    |                                       |                                         |          |
| 28 A.                          | Showing 8 of 14 features, d      | lue to track being limited to | 6 rows by default - clic | k to show more    |                    |                                       |                                         |          |
| Human cDNAs                    |                                  |                               |                          |                   |                    |                                       |                                         | -        |
| (RefSeg/ENA)                   |                                  |                               |                          |                   | M                  |                                       |                                         | _        |
| CCDS set                       | CCDS9344.1 ><br>protein coding   |                               |                          |                   |                    |                                       |                                         | 1        |
| Genes<br>(Comprehensie         | e set BRCA2-201 >                |                               |                          |                   | n                  | 1 11                                  |                                         | -        |
| 51                             | h h                              |                               | -+                       |                   |                    |                                       |                                         | -        |
|                                | protein coding                   |                               |                          |                   |                    |                                       |                                         |          |
|                                | BRCA2-204 >                      | +++0                          |                          |                   | BRCA2-2            |                                       | TT1P1-201 >                             |          |
|                                | processed transcript             |                               |                          |                   | nonsens            | e mediated decay pr                   | ocessed pseudogen                       | e        |
|                                | BRCA2-207 >                      |                               |                          |                   |                    | BRCA2-202                             | >                                       |          |
| 2 <sup>2</sup>                 | processed transcript             |                               |                          |                   |                    | nonsense m                            | ediated decay                           | P        |
|                                |                                  |                               |                          |                   |                    |                                       |                                         | BF       |
| Contigs                        |                                  |                               |                          | AL445212.9 >      |                    |                                       |                                         |          |
| dbSNP SNPs/ir                  | dels dbSNP - short variants (SN  | IPs and indels)               |                          |                   |                    |                                       |                                         |          |
|                                |                                  |                               |                          |                   |                    | · · · · · · · · · · · · · · · · · · · | ·····                                   | <b>.</b> |
| All phenotype-                 | assoc All phenotype-associated - | short variants (SNPs and in   | dels)                    | an a constant and |                    |                                       | ann an an an an an an an an an an an an | 1.00     |
| 2                              | SV - 1000 Genomes 3 - All        |                               |                          |                   |                    |                                       |                                         |          |
| SV - 1KG 3 - A                 | 11                               |                               |                          |                   |                    |                                       |                                         |          |
| Regulatory Bui                 | ld.                              |                               |                          |                   |                    |                                       |                                         |          |

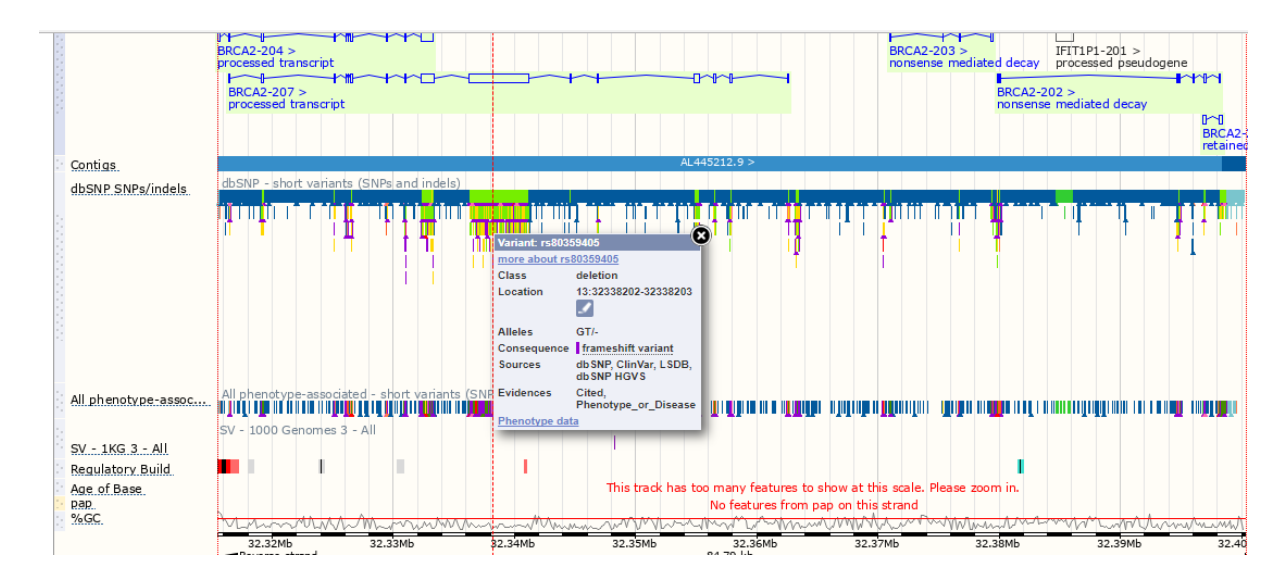

Információk a variant-ról:

\*Frameshift kereteltolódás: blokk- értelmezése deléció, hol van

Nem okoznak változást a kódolt polipeptid aminosavsorrendjében. Ezek az úgynevezett szinoním (synonymous) vagy más néven csendes (silent) mutációk.

Ha egy pontmutáció eredményeképpen a kódolt aminosav minősége megváltozik, akkor misszensz mutációról beszélünk. aminosav csere

Előfordul, hogy egy aminosavat kódoló kodon a transzlációt termináló, úgynevezett STOP kodonra változik, ezáltal a fehérje transzlációja idő előtt befejeződik. Az ilyen mutációkat nevezzük nonszensz (nonsense , értelmetlen) mutációknak.

Regulációs feature információk:

| Regula   | tory I | Feature           |         |        |  |  |  |
|----------|--------|-------------------|---------|--------|--|--|--|
| Stable   | ID     | EN SR0            | 0000060 | 894    |  |  |  |
| Туре     |        | Promoter          |         |        |  |  |  |
| Core b   | р      | 13:3231           | 5000-32 | 316601 |  |  |  |
|          |        | 2 Q               |         |        |  |  |  |
| Round    | r hn   | 42-2224           | 4402.23 | 247400 |  |  |  |
| Bound    | s nh   | 20                | 4402-52 | 317133 |  |  |  |
|          |        | - 4               |         |        |  |  |  |
| Motif Ir | form   | ation             |         |        |  |  |  |
| Name     | PWM    | I ID              | Score   |        |  |  |  |
| Gabp     | PB0    | <u>020.1</u> දුව  | 8.314   |        |  |  |  |
| Gabp     | MAG    | <u>062.2</u> ද්ට  | 9.552   |        |  |  |  |
| Gabp     | MAG    | <u>062.1</u> ද්ට  | 9.503   |        |  |  |  |
| USF1     | MAG    | <u>093.2</u> ද්ව  | 9.831   |        |  |  |  |
| USF1     | MAG    | <u>093.2</u> ද්ව  | 9.235   |        |  |  |  |
| USF1     | MAG    | <u>281.1</u> 값    | 8.184   |        |  |  |  |
| E2F4     | MAG    | <u>)541.1</u> द्व | 5.94    |        |  |  |  |
| E2F4     | MAG    | <u>541.1</u> 값    | 8.994   |        |  |  |  |
| E2F6     | MAG    | 471.1 🖓           | 9.773   |        |  |  |  |
| PU1      | PB0    | <u>058.1</u> 군    | 9.023   |        |  |  |  |
| Pax5     | MAG    | 014.2 🔊           | 8 9 1 4 |        |  |  |  |

A region detail segít abban hogy mi is van az oldalon.

Exon intron:

Transcriptra kattintani majd az exonra, flanking zöld intron kicsi kék, lila UTR, egyben az intron configure this page show full introns.

| Exons/ Introns | Translated sequen | ce Flanking  | sequence Intr   | on sequen  | ce UTR       |           |         |                    |
|----------------|-------------------|--------------|-----------------|------------|--------------|-----------|---------|--------------------|
| Variants       | Coding sequence   | Frameshift   | Inframe deletio | n Inframe  | e insertion  | Missense  | Protein | n altering variant |
|                | Splice acceptor   | Splice donor | Splice region   | Start lost | Start retain | ed Stop g | gained  | Synonymous         |
| Markup         | loaded            |              |                 |            |              |           |         |                    |
|                |                   |              |                 |            |              |           |         |                    |

| Show | All <b>v</b> entries |            |            | Show/hide co   | olumns       |        | Filter                                                                                                    |
|------|----------------------|------------|------------|----------------|--------------|--------|----------------------------------------------------------------------------------------------------|
| No.  | Exon / Intron        | Start      | End        | Start<br>Phase | End<br>Phase | Length | Sequence                                                                                                    |
|      | 5' upstream sequence |            |            |                |              |        | cgggtggtgcgtgtgctgcgtgtcgcgtcacggcgtcacgtggccagcgc                                                                                                    |
| 1    | ENSE00001184784      | 32,315,474 | 32,315,667 | -              | -            | 194    | GGCTTTGGCCCEACTICTAAACTACECGCACEGGCGCGCCCCCCCACAACTCT<br>GCCCTTCCTECGCCCCCGGTCTTTTTGCCCCCGCGCGCGC                                                                                                    |
|      | Intron 1-2           | 32,315,668 | 32,316,421 |                |              | 754    | gttagtggtggtggtagtgggttggtgcattttggtcttctgttttgcag                                                                                                    |
| 2    | ENSE00001484009      | 32,316,422 | 32,316,527 | -              | 1            | 106    | <mark>a</mark> ctta <mark>ii</mark> tac <mark>oarceat</mark> tgegegata <u>icet</u> acgt <mark>aaaate</mark> cc <mark>ta</mark> tt <mark>ec</mark> atc <mark>oaar</mark> eg<br>Acc <mark>caace</mark> tti <mark>tuisaartuiina</mark> s <mark>cacescegegaacaar</mark> eca <mark>c</mark>                   |
|      | Intron 2-3           | 32,316,528 | 32,319,076 |                |              | 2,549  | gtattgacaaattttatataactttaaggtgggatttttttttaaatag                                                                                                    |
| 3    | ENSE00003666217      | 32,319,077 | 32,319,325 | 1              | 1            | 249    | ATT RECEACED THE ASTOT TARTIES TO SAME ACTITICS TO AGAINST CACCE TARA<br>ATTOTICAD STOCE SMACANT STEAD & TABANCH OF A TARACH O ATTACCH O AN ACCT THIN<br>A AG TO SEC A SACCANCE TO TABAN SACCACE TO A ACCE O ATTACT ATT TO AGA<br>ACCENCES TRACT TO SECOND STATUS AT SACCACE OF TO A ACCE ATTACT AND AND |

Kattinsd végig exon cDNS

Adj hozzá saját adatot

Most egy nagyon egyszerű megoldás

transzkript re menj rá, aztán custom tracks –ra add data sokféle formátumú kézellbeírt, vagy fájlként feltöltött adatot(bam, gff, bed) betölthet pl. BRCA2 –t megkeres a UCSC-ben a table browser bed – ként és egyszerűen bemásolod az ensembl- configure page -add custom track-jébe (Vigyázat assembly egyezésre!)

| Custom tracks             | Add a custom track                                                                                                    |                                                                                                    |  |  |  |  |  |  |
|---------------------------|----------------------------------------------------------------------------------------------------|----------------------------------------------------------------------------------------------------|--|--|--|--|--|--|
| Track Hub Registry Search |                                                                                                    |                                                                                                    |  |  |  |  |  |  |
| Manage Configurations     | Please note that track hubs and indexed files (BAM, BigBed, etc) do not work with certain cloud services, including Google Drive and Dropbox<br>Please see our support page for more information. |                                                                                                    |  |  |  |  |  |  |
|                           | Name for this data (optional):                                                                                                    | UCSC                                                                                                    |  |  |  |  |  |  |
|                           | Species:                                                                                                    | Human (Homo sapiens)<br>Assembly: GRCh38                                                                                                    |  |  |  |  |  |  |
|                           | Data:                                                                                                    | 0 +<br><u>chr13</u> 32394688 32394933<br><u>uc658wfx.1 cds</u> 2_0_ <u>chr13</u> 32394689_f<br>0 +<br><u>chr13</u> 32395990 32396092<br><u>uc658wfx.1 cds</u> 3_0_ <u>chr13</u> 32395991_f<br>0 + |  |  |  |  |  |  |
|                           |                                                                                                    | Or upload file (max 20MB) Fájl kiválasztása Nincs fájl kiválasztva                                                                                                    |  |  |  |  |  |  |
|                           | Data format:                                                                                                    | BED •                                                                                                    |  |  |  |  |  |  |
|                           |                                                                                                    | Help on supported formats, display types, etc                                                                                                    |  |  |  |  |  |  |
|                           |                                                                                                    | Add data                                                                                                    |  |  |  |  |  |  |

### Blast:/blat:

| PDF to DOCX - Convert ×                                                                      | Tutorials × e! BLAST/BLAT search - H            | Ho 🗙 🕼 Genomic Sequence Nea 🗙 🌾 https://genome-euro.uc 🗴 🔽 Mónika show-Szilvi felp 🗴 💭 🗐 Nóra 🗕 | 0                 | ×   |
|----------------------------------------------------------------------------------------------|-------------------------------------------------|-------------------------------------------------------------------------------------------------|-------------------|-----|
| ← → C ☆ ③ www.ensembl                                                                        | lorg/Homo_sapiens/Tools/Blast?db=core;r=13:18   | 705047-41742466                                                                                 | 7 💦               | 0   |
| Location: 13:18,705,047-41,742,466                                                           | BLAST/BLAT 🔻                                    |                                                                                                 |                   | -   |
| Web Tools<br>Web Tools BLAST/BLAT                                                            | BLAST/BLAT search @                             |                                                                                                 |                   |     |
| <ul> <li>Variant Effect Predictor</li> <li>Linkage Diseguilibrium Calculato</li> </ul>       | BLAST/BLAT for Human GRCh37                     |                                                                                                 |                   |     |
| <ul> <li>File Chameleon</li> <li>Assembly Converter</li> <li>ID History Converter</li> </ul> | If you are looking for BLAST/BLAT for Human GRO | Ch37, please go to <u>GRCh37 website</u> tP.                                                    |                   | J   |
| VCF to PED Converter<br>Data Slicer                                                          | Sequence data:                                  | Maximum of 30 sequences (type in plain text, FASTA or sequence ID)                              |                   | 1   |
| Configure this page                                                                          |                                                 |                                                                                                 |                   | 1   |
|                                                                                              |                                                 |                                                                                                 |                   |     |
|                                                                                              |                                                 | Or upload sequence file Fájl kiválasztása Nincs fájl kiválasztva                                |                   |     |
| < Share this page                                                                            |                                                 |                                                                                                 |                   |     |
| Bookmark this page                                                                           |                                                 | • DNA                                                                                           |                   |     |
|                                                                                              |                                                 | O Protein                                                                                       |                   |     |
|                                                                                              | Search against:                                 | Homo_saplens X                                                                                  |                   | ł   |
|                                                                                              |                                                 | Add/remove species                                                                              |                   |     |
|                                                                                              |                                                 | DNA database     Genomic sequence                                                               |                   |     |
|                                                                                              |                                                 | Protein database     Proteins (GENCODE/Ensembl)                                                 |                   |     |
|                                                                                              | Search tool:                                    | BLAT                                                                                            |                   |     |
|                                                                                              | Description (optional):                         |                                                                                                 |                   |     |
| 🛋 🎒 💾 🚞                                                                                      |                                                 | 🕜 스 4 🕅 📶 👘 HUN                                                                                 | 3:56<br>2018.04.1 | 16. |

Például UCSC kivesszük BRCA2-t protein szekvenciát! (de ugyanígy blasztolhatsz saját szekvenciát vagy például az NCBI-ból, ENA-ból sstb.-ből szekvenciákat.)

Állítsuk át proteinre, állítsuk be a chimpanze-t referencia szekvenciaként, mindent kibontunk de alapbeállításon hagyunk tblastn –el futtatunk. megtudjuk nézni a szekvenciát lokációt, de igazán informatív az ha az alignmenteket nézzük meg. A result table-ben a query vagyis a kereső, blasztolandó szekvencia a humán fasta. A reference chimpanze. Töltsük le download result file. HSP distribution on query sequence.

\*A BLAST futás eredményeként olyan találatokat kapunk, amelyek az adatbázisban tárolt szekvenciák közül szignifikáns hasonlóságot mutatnak a célszekvenciával. A program sorba állítja ezeket a szekvenciapárokat, kezdve a legnagyobb hasonlóságot mutatóval. A szignifikanciát egy E-vel jelölt, a véletlen hasonlóság mértékéhez viszonyított várható érték (*expectation*) jelzi, valamint egy "score" érték, ami az azonos, hasonló és "rés" (gap) pozíciókat számolja egy nukleotid vagy aminosav hasonlósági mátrix alapján. Ezek közül leggyakrabban az ún. BLOSUM (BLOcks SUbstitution Matrix) mátrixokat használják. Ha E < 0,01, akkor a két szekvencia minden bizonnyal homológ (azaz evolúciós rokonságot mutat, közös ősből származik). **BLAST (Basic Local Alignment Search Tool)** : HSP-k (high scoring pair) keres kibővít.

| Program | Kereső szekvencia                | Célszekvencia                    |
|---------|----------------------------------|----------------------------------|
| BLASTN  | Nukleotid                        | Nukleotid                        |
| BLASTP  | Protein                          | Protein                          |
| BLASTX  | Nukleotid, 6 leolvasási keretben | Protein                          |
| TBLASTN | Protein                          | Nukleotid, 6 leolvasási keretben |
| TBLASTX | Nukleotid, 6 leolvasási keretben | Nukleotid, 6 leolvasási keretben |

(http://elte.prompt.hu/sites/default/files/tananyagok/BevBiokemGyak/ch11s03.html)

Adatok exportálása:

BRCA2 transcript, export data CSV formátumban, és FASTA formátumban, bekattintani amit lehet

Az BRCA2 gén összehasonlítása emberben és más fajokban.

## A gén

-Genomic alignment- select on alignment kiválasztjuk az állatokat! block-ot 1 configure, az állatok passzoló régiói tkiírva chr start end, orientáció, alignments text ,szekvencia :piros exont jelent, vonal nincs semmi, konzervált régiók aláhúzása: configurate dispage display opció, Show conservation regions kékkel kiemelve

| LEGEND                                                                                                    | Gorilla<br>Gorilla<br>Gorilla<br>Gorilla<br>Gow<br>Gow<br>Gow                                                                                                    |                                                                                                    |
|----------------------------------------------------------------------------------------------------|----------------------------------------------------------------------------------------------------|----------------------------------------------------------------------------------------------------|
| Branch Length<br>— x1 branch length<br>x100 branch length<br>x100 branch length                                                                                                    | Species<br>SpeciesName high quality assembly<br>SpeciesName low quality assembly                                                                                                    | Expanded Alignments gap aligned seq                                                                                                    |
| Human >         chromosome:GRCh38:13:32263179:32400866:1           Bonobo >         chromosome:panpan1.11:3:32056171:32093416:1           Gorilla >         chromosome:gorGor4.13:1403093114068684:1           Mouse >         chromosome:GRCm38:5:150551455:150570786:1           Cow >         chromosome:UMD3.112:2863559:28653312:-1           Horse >         chromosome:EquCab2.17:11549286:11576061:1           Cat >         chromosome:Falis_catus_8.0:A1:11569562:1159458 | <u>9.1</u>                                                                                                    |                                                                                                    |
| () Alignment                                                                                                    |                                                                                                    |                                                                                                    |
| Currently showing the alignment for first 120 columns only. T<br>Display full alignment                                                                                                    | o display the full alignment, please click the button b                                                                                                    | elow.                                                                                                    |
| Human         NINTGATACGGRAATTGATAGAAGCAGARGATCGGCTA'           Bonobo         ATATGATATGGAAATTGATAGAAGCAGAAGATCGGCTA'           Gorilla         ATATGATATGGAAATTGATAGAAGCAGAAGATCGGCTA'           Mouse         ATACGATATGGAAATTGATAGAAGCAGAAGATCGGCTA'           Cow         ATATGATGGAAATTGATAGAAGCAGAAGATCGGCGGA'                                                                                                    | TAAAAAGATAATGGAAGGGATGRCACAGCTGCAAAA<br>TAAAAAGATAATGGAAGGGATGACACAGCTGCAAAA<br>TAAAAAGATAATGGAAAGGGATGACACAGCTGCAAAA<br>TAAAGAAGATAATGGAAAGGGATGACAGCTGCAAAA<br>TAAAAAGATAATGGAAAGGGATGACACAGCTGCAAAA<br>TAAAAAGATAATGGAAAGGGATGACACAGCTGCAAAA | CACTGTTCTCTGTGTTTCTGACATAATTCATTGAGGGGAAA<br>CACTGTTCTCTGTGTTTCTGACATAATTTCATTGAGGGGAA<br>C.CCTTGTTCTGTGTTTCTGACATAATTCATTGAGGGGAA<br>CCCTGTTCTCTGTATTCAGACTGATTGACGACAAA<br>CACTGTTCTCTGTGTTTCTGAAATAATTCATTAAGGACAGA |

## Lássuk a variant-okat Configure this page show variációk yes and show links

| • Filter:                                                                                                    | applied                                                                                                    |          |  |  |  |  |
|----------------------------------------------------------------------------------------------------|----------------------------------------------------------------------------------------------------|----------|--|--|--|--|
| Filters have been applied to this sequence. If you no longer wish to use these filters, use "Configure this page" to remove them. |                                                                                                    |          |  |  |  |  |
| • Hide                                                                                                    | variants from sources: Archive dbSNP                                                                                                    |          |  |  |  |  |
| Human                                                                                                    | WARGANAGR <mark>UNPATURRUMS</mark> A <mark>RC<mark>HIC</mark>HACHTCEKCTRYPARAAAGBUTEYGGAAAGGKRUGRSARAGUTCOCAABAAGAGYUKYYCUYUUCU</mark> GAC <mark>RH</mark> AA <mark>Y</mark> III <mark>B</mark> AM <mark>I</mark> GA <mark>RYPCAAA 1</mark>                                       | rs766885 |  |  |  |  |
| orilla                                                                                                    | HIA IGHIAI GGARAFIGATAGARGARGARGAFGGOTATAGARARGATARIGGARAGGGATGACACROTIGGARARGACHIGITOTOTOTOTOTOTOTOTOTOTOTOTOTAGAAAAATTCATIGARGGGARA<br>ATATGATATGGARATTGATAGARGCRGARGATCGGOTATAAAAARGATARIGGARAGGGATGACACRGOTGCAAAAACACTTGTTCTCTGTGTTTCTGACATAATTCATTGACGCARA                   |          |  |  |  |  |
| louse<br>Cow                                                                                                    | niacsaterogaaatteacaacascasgasatcogetchaagaasatactegasagegargacacasetocaaaaacocttettetettetetteacatcattteacaasa<br>Itate <mark>xn</mark> et Isa <mark>i</mark> attgatagaagcaaaagatcagegataaaaagataatggaaagggatgacacagetgcaaaaacaettgttetetgttetcgaaataattteattaascaecaga <u>1</u> | rs45136  |  |  |  |  |
| Horse<br>Cat                                                                                                    | ATATGATATAGAAATTGATAGAAGCAGAAGATCAGCTATAAAAAAGATAATGGAAAGGGATGACACAGCTGCAAAAAGACTTGTTCTGTGTGTTTCTGAAAAAATTTCATCCAGTACAGA<br>ATACGATATGGAAATTGATAGAAGCAAAAGATCAGCTATTAAAAAGATCATGGAAAGGGATGATACCGCAGCAAAAACACTTGTTCTCGCATTTCTGAAACAATTTCATCAAGCACAGA                               |          |  |  |  |  |

Ensembl release 92 - April 2018 © EMBL-EBI

Permanent link - View in archive site

| Variation: <u>rs451362933</u> |                       |  |  |  |  |  |
|-------------------------------|-----------------------|--|--|--|--|--|
| Class                         | SNP                   |  |  |  |  |  |
| Location                      | 12:28653312           |  |  |  |  |  |
| Source                        | db SNP                |  |  |  |  |  |
| Alleles                       | T/C                   |  |  |  |  |  |
| Consequences                  | splice region variant |  |  |  |  |  |
| synonymous variant            |                       |  |  |  |  |  |
| Explore this variant          |                       |  |  |  |  |  |
| Gene/Transcript Locations     |                       |  |  |  |  |  |

## Nézzük meg a cow Y-t -SNP -tovább az rs-es nevére

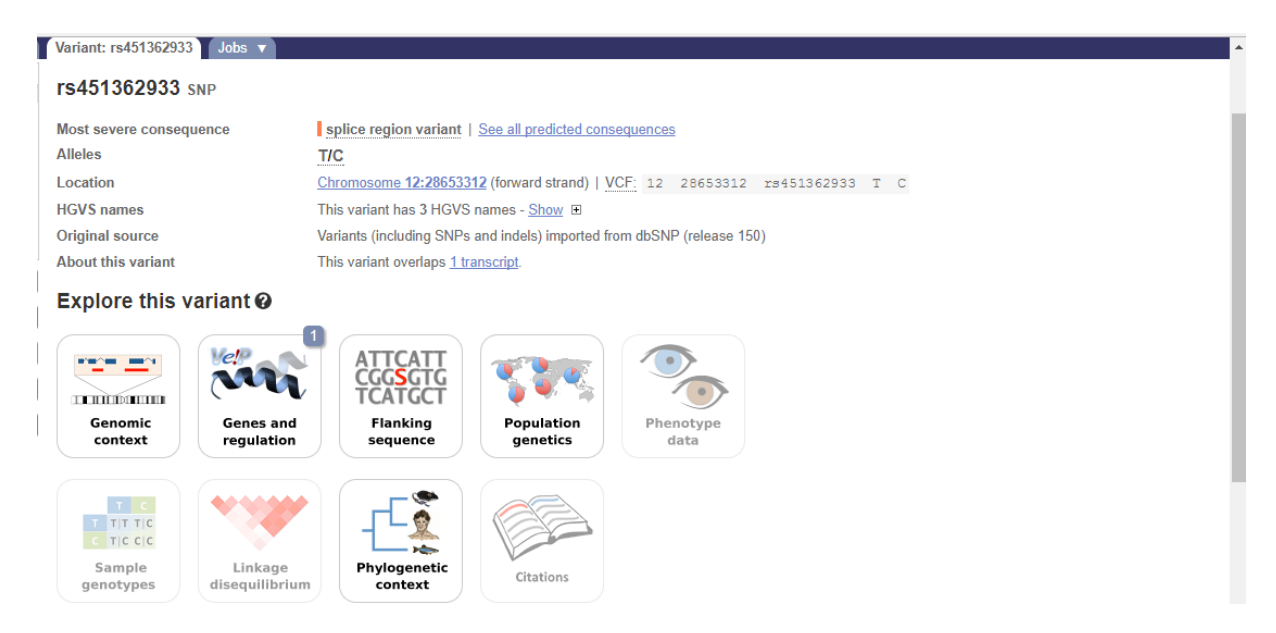

#### Információk róla pl. phylogenetic context

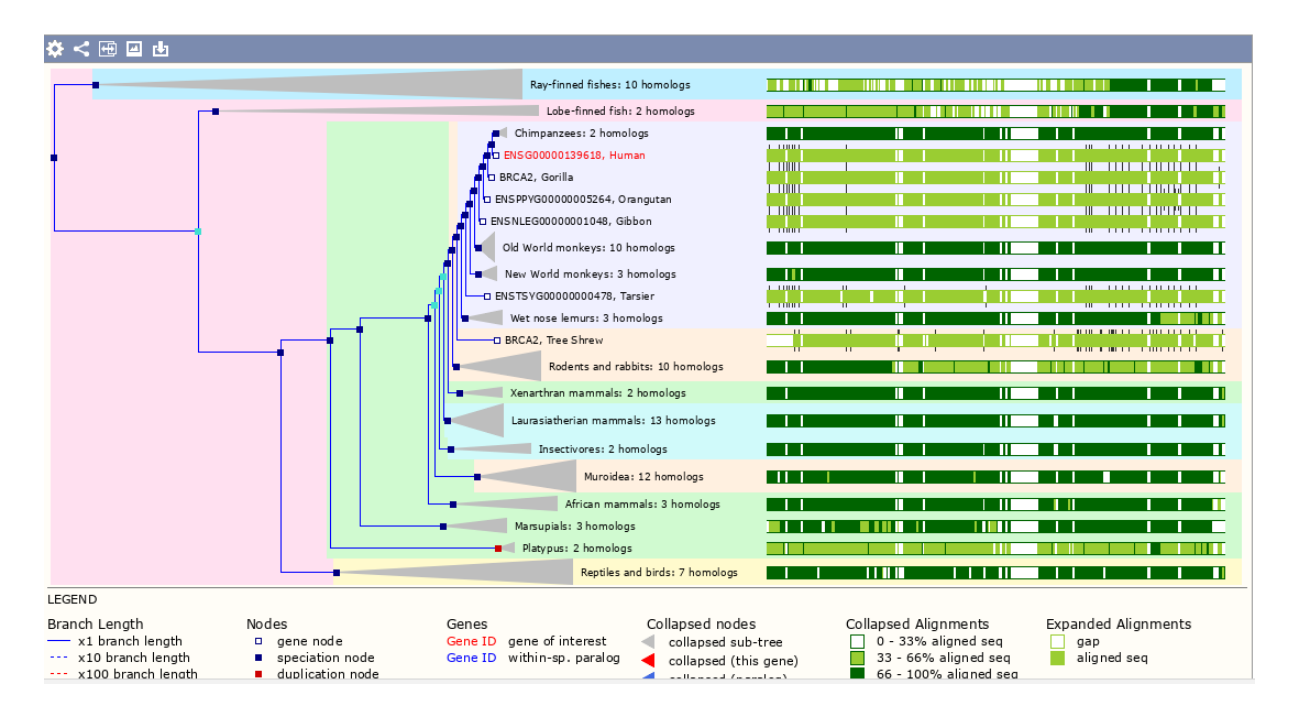

90 faj BRCA2 génje alapján gene tree a zöld szín intenzitása jelzi az illesztés erősségét, a piros a mi génünk, a tölcsér összegyűjtött mód, fehér gap-eket jelöl, a node-kra kattintva megkapjuk azok jellemzőit. A piros node duplikációt jelöl, világos kék kétértelmű kék speciális. az evolúciós távolságok is láthatóakView alignment image: kékek a kontigok pirosak a breaing pointok,

| 🌣 < 🖬 🕁 🇞                   |                   |                                       |                    |                  |           |
|-----------------------------|-------------------|---------------------------------------|--------------------|------------------|-----------|
| Human                       |                   | 100kb                                 | 427.24 kb<br>200kb | 300kb            | 400kb     |
| Genes<br>(Comprehensive set | BRCA2 >           |                                       |                    |                  | IFIT1P1 > |
| Contigs                     |                   |                                       | AL445212.9 >       |                  |           |
| Bonobo                      |                   | 100kb                                 | 200kb              | 300kb            | 400kb     |
| Genes (Ensembl)             | BRCA2 >           |                                       |                    |                  | +++1      |
| Contigs                     | AJFE02094368.1 >  | >A                                    | JFE02094368.1 >    | AJFE02094370.:   | 1 >       |
| Chimpanzee                  |                   | 100kb                                 | 200kb              | 300kb            | 400kb     |
| Genes (Ensembl)             | H<br>BRCA2 >      |                                       | 1 1 1 1            |                  | +++4      |
| Contigs                     | AAC204071714.1    | · · · · · · · · · · · · · · · · · · · | AAC2040/1/14.1 >   | AAC2040/1/14.1 > |           |
| Gorilla                     |                   | 100kb                                 | 200kb              | 300kb            | 400kb     |
| Genes (Ensembl)             | BRCA2 >           |                                       | 1 1 1              |                  | +++1      |
| Contigs                     | CABD030088451.1 > |                                       | CABD030088452.1 >  | CABD030088452.1  | >         |
| Orangutan                   |                   | 100kb                                 | 200kb              | 300kb            | 400kb     |
| Genes (Ensembl)             | H H H H           |                                       |                    |                  | +++       |
| Contigs                     | < Contig230.54    | 4                                     | < Contig230.53     | < Contig230.50   |           |

Syntenies: A színténia boxok színes különböző kromoszómáról származó blokk különböző színű, fajokat lehet változtani

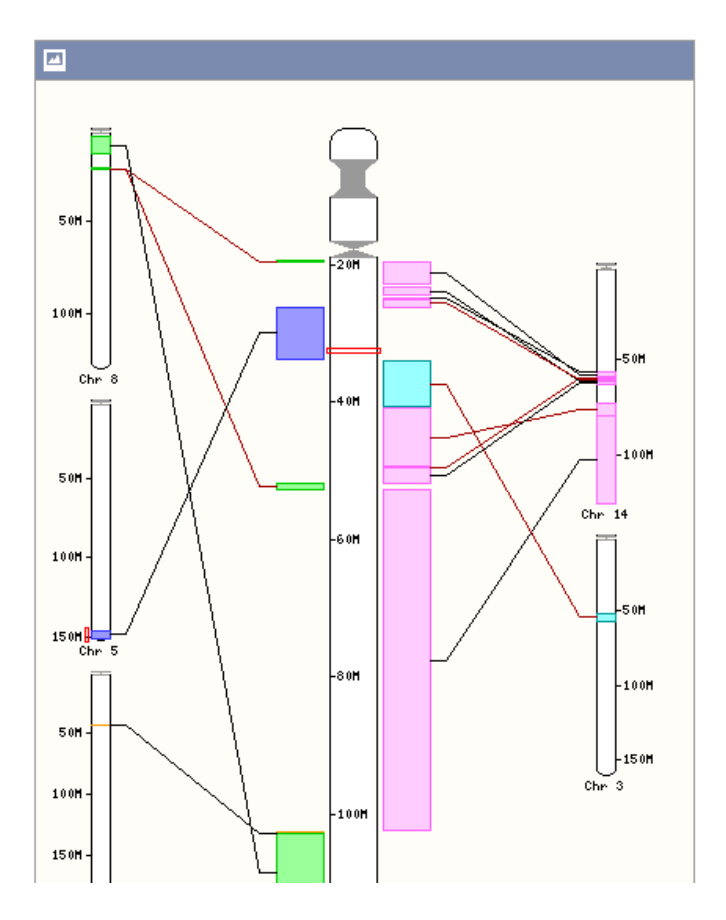

Nézzük az ortholog-okat: válasszuk a primates-eket-> selected orthologs, nézzük meg a bonobo alignmentjét

| Show All <b>v</b> entries                                                                                                    |                           | Show/hide                                                | e columns                                |                        |                              |                                 |                | Filter          |                    |
|----------------------------------------------------------------------------------------------------|---------------------------|----------------------------------------------------------|------------------------------------------|------------------------|------------------------------|---------------------------------|----------------|-----------------|--------------------|
| Species                                                                                                    | Туре                      | Orthologue                                               |                                          | dN/dS                  | Target<br>%id                | Query<br>%id                    | GOC<br>Score   | WGA<br>Coverage | High<br>Confidence |
| Angola colobus                                                                                                    | 1-to-1                    | ENSCANG0000028513                                        |                                          | 0.53567                | 91.38 %                      | 91.22 %                         | 100            | 58.69           | Yes                |
| (Colobus angolensis<br>palliatus)                                                                                                    | View Gene Tree            | Compare Regions (KN981<br>1,632,495:-1)                  | 104.1:1,541,886-                         |                        |                              |                                 |                |                 |                    |
|                                                                                                    |                           | View Sequence Alignments                                 | 2                                        |                        |                              |                                 |                |                 |                    |
| Black snub-nosed monkey                                                                                                    | <u>1-to-1</u>             | ENSRBIG0000001621                                        |                                          | 0.42170                | 87.56 %                      | 9.89 %                          | 50             | 55.36           | No                 |
| (Rhinopithecus bieti)                                                                                                    | View Gene Tree            | Compare Regions (MCGX)<br>8,856:-1)                      | 01034939.1:7,696-                        |                        |                              |                                 |                |                 |                    |
|                                                                                                    |                           | View Sequence Alignments                                 | 2                                        |                        |                              |                                 |                |                 |                    |
| Bonobo                                                                                                    | 1-to-1                    | ENSPPAG0000002166                                        |                                          | 0.31967                | 99.12 %                      | 99.09 %                         | 100            | 100.00          | Yes                |
| (Pan paniscus)                                                                                                    | View Gene Tree            | Compare Regions (13:32,0<br>32,091,332:1)                | 10,066-                                  |                        |                              |                                 |                |                 |                    |
|                                                                                                    |                           | View Sequence Alignments                                 | 2                                        |                        |                              |                                 |                |                 |                    |
| Bushbaby                                                                                                    | <u>1-to-1</u>             | BRCA2 (ENSOGAG0000                                       | 1010588)                                 | 0.49387                | 72.61 %                      | 72.35 %                         | 100            | 56.13           | Yes                |
| (Otolemur gamettii)                                                                                                    | View Gene Tree            | Compare Regions (GL873)<br>415,772:-1)                   | 639.1:315,573-                           |                        |                              |                                 |                |                 |                    |
|                                                                                                    |                           | View Sequence Alignment                                  | 2                                        |                        |                              |                                 |                |                 |                    |
| Capuchin<br>(Cabua capucipus                                                                                                    | <u>1-to-1</u>             | ENSCCAG00000033858                                       |                                          | 0.55600                | 88.17 %                      | 87.62 %                         | 100            | 100.00          | Yes                |
| Species                                                                                                    |                           | Gene ID                                                  | Peptide ID                               |                        | Peptide le                   | ngth %i<br>(cD                  | dentity<br>NA) | % coveraç       | ge Genomic lo      |
| Human (Homo sap                                                                                                    | iens)                     | ENSG00000139618                                          | ENSP00000369                             | 9497                   | 3418 aa                      | 99                              | %              | 99 %            | 13:3231547         |
| Bonobo (Pan panis                                                                                                    | scus)                     | ENSPPAG0000002166                                        | ENSPPAP0000                              | 0000836                | 3417 aa                      | 99                              | %              | 100 %           | <u>13:3201006</u>  |
| CLUSTAL W (1.81) multiple sequence alignment<br>ENSP00000369497/1-10254 ATGCTATTGGATCCAAAGAGAGGCCAACATTTTTGAAATTTTTAAGACACGCTGCAAC<br>ENSPPAP00000000836/1-10251 ATGCTTATTGGATCCAAAGAGGCCAACATTTTTGAAATTTTTAAGACACGCTGCAAC |                           |                                                          |                                          |                        |                              |                                 |                |                 |                    |
| ENSP0000036949<br>ENSPPAP0000000                                                                                                    | 7/1-10254<br>0836/1-10251 | AAAGCAGATTTAGGACCAATA<br>AAAGCAGATTTAGGACCAATA<br>****** | AGTCTTAATTGGI<br>AGTCTTAATTGGI<br>****** | TTTGAAGAP<br>TTTGAAGAP | ACTITICITICA<br>ACTITICITICA | GAAGCTCC<br>GAAGCTCC<br>******* | A<br>A<br>*    |                 |                    |
| ENSP00000369497/1-10254 CCCTATAATTCTGAACCTGCAGAAGAAGTCTGAACAATAAAAACAACAATTACGAACCAAAC<br>ENSPPAP00000000836/1-10251 CCCTATAATTCTGAACCTGCAGAAGAAGTATCGAACAATAAAAACAACAATTATGAACCAAAC                                       |                           |                                                          |                                          |                        |                              |                                 |                |                 |                    |
| ENSP0000036949<br>ENSPPAP00000000                                                                                                    | 7/1-10254<br>0836/1-10251 | CTATTTAAAACTCCACAAAGG<br>CTATTTAAAACTCCGCAAAGG<br>****** | AAACCATCTTATA<br>AAACCATCTTATA           | ATCAGCTO               | GGCTTCAACT<br>GGCTTCAACT     | CCAATAAT<br>CCAATAAT<br>******* | A<br>A<br>*    |                 |                    |
| ENSP0000036949<br>ENSPPAP0000000                                                                                                    | 7/1-10254<br>0836/1-10251 | TTCAAAGAGCAAGGGCTGACI<br>TTCAAAGAGCAAGGGCTGACI           | CTGCCGCTGTACC                            | CAATCTCCI              | IGTAAAAGAA<br>IGTAAAAGAA     | TTAGATAA<br>TTAGATAA<br>******* | A<br>A<br>*    |                 |                    |

Nézzük meg a protein familiest, az összes izoforma Markov clusterezése adja meg ezeket a protein családokat. 1 találat van! Nézzük meg a tagjait:

#### Ensembl protein families @

| Show/hide columns          |                                                                                   |                                                                                             | Filter                                                                                                    |
|----------------------------|-----------------------------------------------------------------------------------|---------------------------------------------------------------------------------------------|----------------------------------------------------------------------------------------------------|
| Family ID                  | <ul> <li>Consensus annotation</li> </ul>                                          | Other BRCA2 proteins in this family                                                         | Multiple alignments                                                                                               |
| PTHR11289_SF0<br>(2 genes) | BREAST CANCER TYPE 2 SUSCEPTIBILITY<br>HOMOLOG FANCONI ANEMIA GROUP D1<br>HOMOLOG | ENSP00000369497 (BRCA2-201)     ENSP00000434898 (BRCA2-202)     ENSP00000439902 (BRCA2-206) | 126 Ensembl members of this<br>family <u>Wasabi viewer</u><br>1170 members of this family<br><u>Wasabi viewer</u> |

## Menjünk a lokáció fülre nézzük meg a kromoszóma sávtérképét itt a gén piros boxxal jelölt.

5

HUMAN genes in this family

|                                         |                  | gen                 | .5 m    | una    | , iuii  | iiiy     |              |              |                                                                 |   |                                                                 |  |  |  |  |  |
|-----------------------------------------|------------------|---------------------|---------|--------|---------|----------|--------------|--------------|-----------------------------------------------------------------|---|-----------------------------------------------------------------|--|--|--|--|--|
| Ensen                                   | ıbl gen          | ies col             | ntainin | g prot | eins ir | n family | y <u>PTH</u> | R11289       | <u></u>                                                         |   |                                                                 |  |  |  |  |  |
|                                         |                  |                     |         |        |         |          |              | 9            | 10                                                              |   | 12                                                              |  |  |  |  |  |
| 14                                      | 15               | 16                  | 17      | 18     | 19      |          |              |              | ( )<br>×                                                        | ļ | МĪ                                                              |  |  |  |  |  |
| Gene ID and Location Gene Name Descript |                  |                     |         |        |         | Desc     | riptio       | a (if known) | Protein ID(s)                                                   |   |                                                                 |  |  |  |  |  |
| ENSO                                    | 00000            | 00000139618 BRCA2 @ |         |        |         |          |              |              | BRCA2, DNA repair associated [Source:HGNC Symbol;Acc:HGNC:1101] |   |                                                                 |  |  |  |  |  |
| LRG_2                                   | 293<br>93: 5.00k | o. az.azr           | n       |        | B       | RCA2 d   | ₽            |              |                                                                 |   | BRCA2, DNA repair associated [Source:HGNC Symbol;Acc:HGNC:1101] |  |  |  |  |  |

## Config this page: Comparative genomics menü, conservation regiók beállítása

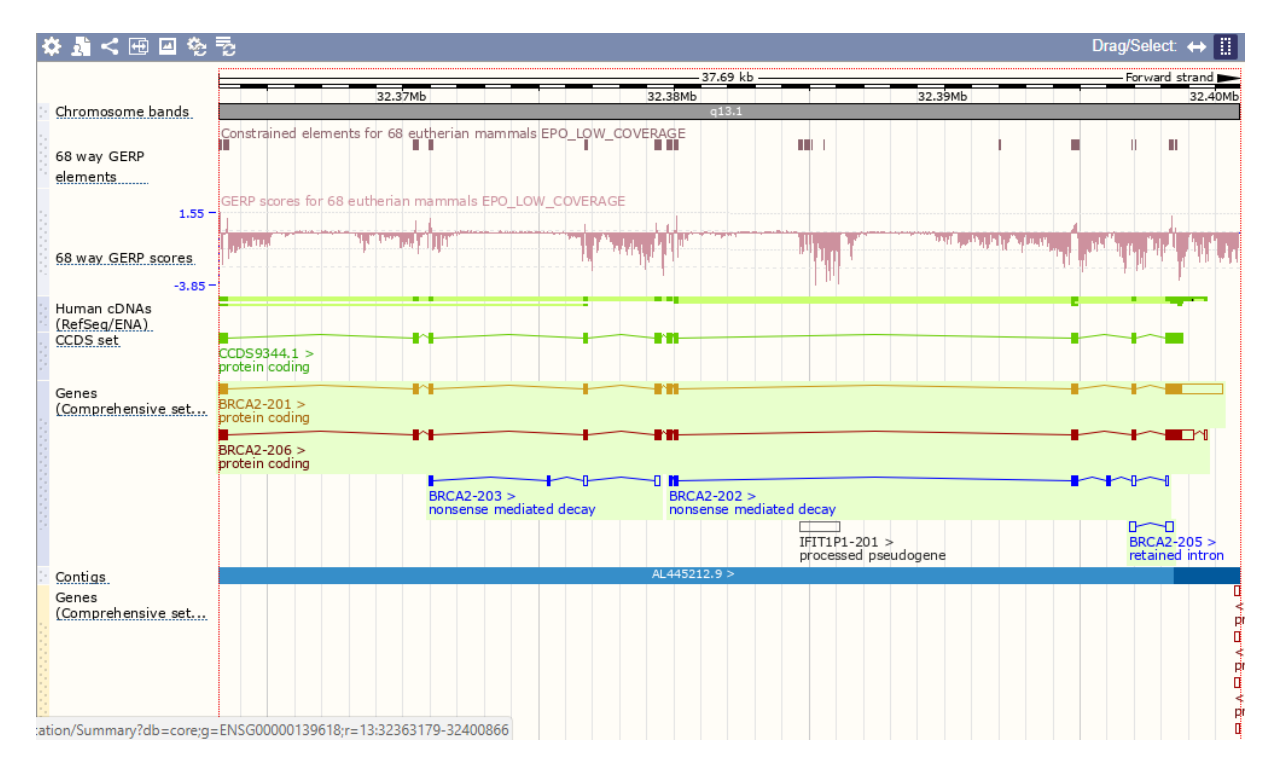

\*Az izozimek vagy izoenzimek kifejezés olyan enzimekre utal, melyek aminosav-szekvenciájukban eltérnek, de ugyanazt a kémiai reakciót katalizálják különböző alléljei által kódolt enzimekre, és az izozimek jelentik a különböző génekből származó, de ugyanazt a reakciót katalizáló enzimeket, a két szót általában felcserélhető módon használják. (wikipédia)

\* Homológia a közös evolúciós eredetet jelenti (szekvenciák esetében). Nincs mértéke (nem fejezhető ki %–ban!!!), két szekvencia vagy homológ, vagy nem. A homológia két típusa: ortológia és paralógia

\*Ortológia:Két gén ortológ, ha két különbözőfajban találhatóak, és egy közös ős–génből származnak, mely a két faj közös ősében volt jelen. Ugyanazt a funkciót szolgálják, a két fajban. Példa: laktát dehidrogenáz (ill. génje) az emberben és az egérben.

\*Paralógia:Két gén paralóg, ha ugyanabban az organizmusban találhatóak, és egy közös ős–génből génduplikáció és azt követő-divergens evolúció útján alakultak ki. Többnyire különböző, de egymással összefüggésben lévőfunkciójuk van. Példa: a hisztidin–bioszintézis enzimei (ill. ezek génjei) emberben (nagyon hasonló szerkezetűek, de más–más reakciót katalizálnak). (wikipédia)

## **Biomart:**

- Ez egy alkalmazás a böngészőn belül
- Nem kell programozni az adatok kiexportálásához
- Néhány klikkel kereső szekvenciát hozhatsz létre
- Az ereményket megnézheted online vagy letöltheted fasta, xls, csv, tsv html formátumokban

choose database ensembl-choose dataset human genes-Filters gene Input external refernces HGNC symbolt írjuk be a BRCA2, ATM

## count: gyors összegzés

Attributes: External HGNC symbol, Refseq peptid predicted ID,

unque results only , hogy a multiple transzkriptek redundanciáját csökkentsük

export : letölthető zippelt formátumban, vagy el lehet küldeni saját emai-címre is.

| 💿 Browsing RNA-Seq Data x 🐨 Izoenzim – Wikipédia x 🖉 www.ensembl.org/Dioma X M bioinfo terem - bana.a.n: x 📃 🖤 Niko 📮 🗗 🗙 |                                                                                                    |                             |  |  |  |  |  |  |
|----------------------------------------------------------------------------------------------------|----------------------------------------------------------------------------------------------------|-----------------------------|--|--|--|--|--|--|
| $\leftrightarrow$ $\rightarrow$ C $\triangle$ (i) www.ensembl.c                                                           | rg/biomart/martview/d573d149e49e4d320d06eb34855dcde4                                                                             | ☆ 💦 :                       |  |  |  |  |  |  |
| CENSEMBI BLAST/                                                                                                    | SLAT   BioMart   BLAST   VEP   Tools   Downloads   Help & Docs   Blog                                                            | Login/Register              |  |  |  |  |  |  |
| > New Count Results                                                                                                    | URL XML 2 Perl O Help                                                                                                    |                             |  |  |  |  |  |  |
| Dataset<br>[None selected]                                                                                                | CHOOSE DATABASE ▼                                                                                                    |                             |  |  |  |  |  |  |
|                                                                                                    | In order to maintain service for all users. BioMart browser sessions running for more than 5 minutes are terminated. If you have |                             |  |  |  |  |  |  |
| 🛋 🖨 💾 🧮                                                                                                    | Q V 2 A 0 x                                                                                                    | HUN 12:30<br>HU 2018.04.16. |  |  |  |  |  |  |

### RNA-seq adatok vizualizációja

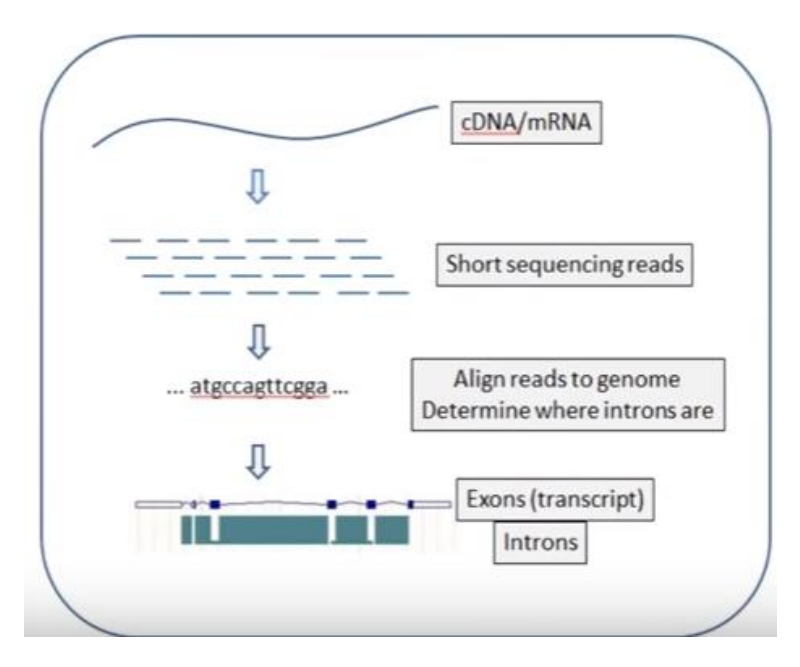

A human USP25 a zsírszövetben expresszálódik –e? Configure this page RNA-seq models az összeset klikkeld be

| Active tracks                                             |         | Gones and transcripts                 | Find a track |
|-----------------------------------------------------------|---------|---------------------------------------|--------------|
| Favourite tracks                                          |         | Genes and transcripts                 |              |
| Track order                                               |         | Enable/disable all RNA-Seq models     |              |
| Search results                                            |         | Adipose intron-spanning reads         | * 0          |
| Sequence and assembly                                     | (4/24)  | Adrenal intron-spanning reads         | * 0          |
| - Sequence                                                | (2/4)   | Blood intron-spanning reads           | * 0          |
| <ul> <li>Markers</li> <li>Ditan features</li> </ul>       | (0/1)   | Brain intron-spanning reads           | * 0          |
| - Simple features                                         | (1/4)   | Breast intron-spanning reads          | * 0          |
| <ul> <li>Misc. regions &amp; clones</li> </ul>            | (1/13)  | Colon intron-spanning reads           | * 0          |
| Genes and transcripts                                     | (37/43) | Heart intron-spanning reads           | * 0          |
| <ul> <li>Genes</li> <li>Prediction transcripts</li> </ul> | (5/9)   | Kidney intron-spanning reads          | * 0          |
| RNA-Seq models                                            | (32/32) | Liver intron-spanning reads           | * 0          |
| mRNA and protein alignments                               | (2/15)  | Lung intron-spanning reads            | * 0          |
| - mRNA alignments                                         | (1/3)   | Lymph intron-spanning reads           | * 0          |
| <ul> <li>Protein alignments</li> </ul>                    | (1/5)   | Ovary intron-spanning reads           | * 0          |
| <ul> <li>Protein features</li> </ul>                      | (0/6)   | Prostate intron-spanning reads        | * 0          |
| ncRNA                                                     | (0/3)   | Skeletal muscle intron-spanning reads | * 0          |
| Other DNA alignments                                      | (1/1)   | Testes intron-spanning reads          | * 0          |
| Contraction Contraction                                   |         |                                       |              |

Az RNA-seq-ben is látható intron exon rész, Az adipose gén model lehelyezem a sárgákhoz ezek cDNS-kből származnak. A consensus coding sequnce-st bezárom CCDS, így látszik hogy a az adipose RNA-seq-em nagyon hasonlít (ugyanaz) mint a USP25-001 transzkript, vagyis ez a splice variant az zsírszövetben expresszálódik-> hipotézis igaz,

## Intron modellek:

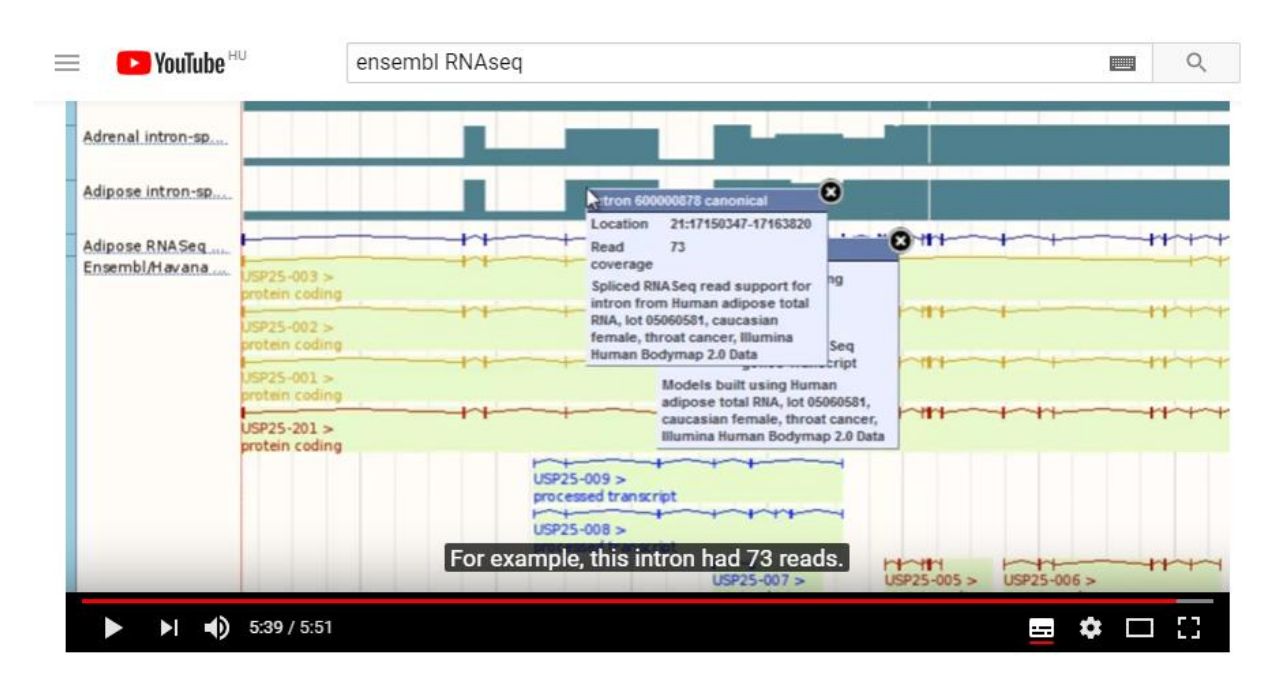

## Ontology és phenotypes cancer gene

## Több segítség:

Ensembl <u>documentaciók, videó segédlet (tutorials) a YouTube-on, FAQs, gyakorlati példák,</u> publikációk, online kurzusok.email a helpdesk-nek: <u>helpdesk@ensembl.org</u>, kövesd az Ensembl <u>blogot</u>, <u>íratkozz fel a levelező listára</u>

Flicek, P. *et al* **Ensembl 2013** Nucleic Acids Res. Advanced Access (Databaselssue) <u>http://www.ncbi.nlm.nih.gov/pubmed/23203987</u>

## Ensembl Methods Series http://www.biomedcentral.com/series/ENSEMBL2010

Xosé M. Fernández---Suárez and Michael K. Schuster **Using the Ensembl Genome Server to Browse Genomic Sequence Data.** UNIT 1.15 in Current Protocols in Bioinformatics, Jun 2010.

Giulietta M Spudich and Xosé M Fernández---Suárez **Touring Ensembl: A practical guide to genome browsing** BMC Genomics 2010, 11:295 (11 May 2010)